# 3-1-2 タンパク質の3次元構造を観る

#### 概要

DNA やタンパク質など生体高分子の立体構造情報は,近年飛躍的に蓄積されてきています. ここでは、これらの分子構造について、無料ソフトを用いて表示・操作などをする際のガイ ドを、簡単なアニメーション作成等いくつかのテーマに絞ってまとめました. 視覚的にそれ らの知的資源を最大限に活用したり、研究の様々な場面でのプレゼンテーションに用いたり するために、少しでも参考になればと思います.

#### >1行アケル<

1. はじめに, Protein Data Bank (以下 PDB, http://www.rcsb.org)

生体高分子(タンパク質, DNA, RNA, それらの複合体など)の3次元構造座標データは, このサイトで入手することができます.タンパク質というほど長くないインスリンなど,ア ミノ酸が数十残基のペプチドも含まれています.以前は理論計算モデルの登録も受け付けて いましたが,現在はX線・電子線結晶解析や核磁気共鳴(以下 NMR)などの実験から得ら れたものに限られています.英語のサイトはまだちょっと・・,という方には,日本で管理 されている PDBj (http://www.pdbj.org/index\_j.html)からもアクセスできます.

ダウンロードするファイルはいろいろな形式から選べますが、通常は PDB テキスト形式を 選択します.すると、"英数字4文字.pdb"というファイル(以下 PDB ファイル)が保存で き、これを自分のPC上で様々なソフトを使って利用するわけです.この英数字4文字コー ドは、PDB ID と呼ばれるもので、生体高分子の立体構造解析の論文にはこれを記載するこ とが義務付けられています.一方 PDBj からダウンロードすると、同じ PDB ID のファイル が、pdb+PDB ID.ent という名前になっていますが、中身は PDB ID.pdb と同じです.

おそらく最も厄介な問題は、例えば単純に myoglobin(ミオグロビン)という名前で簡易検 索(PDB ID or keyword) すると300個ほどヒットするので、どれを見ればいいのかわから ない、といったことかもしれません.これらの違いには、変異導入の有無・種類、タンパク 質の環境、結合している成分など、様々なものがあります.欲しい構造の PDB ID が分から ない場合は、とりあえず名前の簡易検索結果を構造解析の分解能で並べ替えて上から(高分 解能側から)見ていくのも一つの方法です(分解能での並べ替えは PDBj にはないようです). 単に構造をちょっと眺めたいだけであれば、特にファイルを手元に保存しなくとも、PDB や PDBj のサイト上で3次元表示させることもできます.

# 2. 使用するソフトとハード

# 2.1 ソフト

PDB ファイルを読み込むことのできるフリーソフトには様々あり, PDB サイトの Molecular

執筆者 生命科学科 教授 岡田哲二 (<u>tetsuji.okada@gakushuin.ac.jp</u>)
 生命科学科 助教 川元 - 尾崎洋子 (<u>voko.ozaki@gakushuin.ac.jp</u>)
 物理学科 学生 後藤孟平 (06041017@gakushuin.ac.jp)

Graphics Software Links には30以上がリストアップされています. ここでは構造解析を専門 とされない方々向けに2つを取り上げます.

2.1.1 Swiss-PdbViewer 4.0.1 (以下 SPDBV, http://spdbv.vital-it.ch/disclaim.html) Windows, Mac とも対応しています.上のアドレスにアクセスして免責事項に同意すると直 接ダウンロードページに進みます. 圧縮ファイル (.zip)を保存・解凍してできるホルダー 内に実行ファイル (Windows では spdbv.exe) が作成されますので,特にインストールは必要 ありません.

# 2. 1. 2 Discovery Studio Visualizer 2.5 (以下 DSV,

http://accelrys.com/products/discovery-studio/visualization/index.html)

Mac には対応していません.上のアドレスにアクセスし,連絡先等を入力すると,メールで ダウンロード情報が送られてきますので,プログラム本体(約120MB)とActiveXコン トロール(約25MB)のセットアップファイルを使ってそれぞれインストールします.

(注)DSVは製品版の一部でもありますが、その購入を推奨するものではありません. SPDBV は、 東海大学の岡本明弘先生により日本語のマニュアルが作成されています (http://www2.ncc.u-tokai.ac.jp/okamoto/info/index.html, ここには RasMol という汎用ソフトの マニュアルも掲載されています)

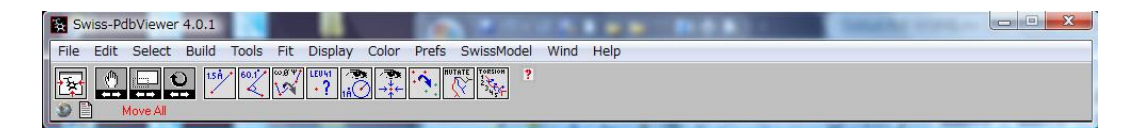

図1. SPDBV ツールバー (Windows での表示)

# 2.2 ハード

分子量の大きなタンパク質などの構造を3次元グラフィックスで操作する場合,PCの性能 によっては動きが遅いなどの不都合が生じるかもしれません.参考までに,このガイドを作 成する際に構造表示やアニメーション動作の確認などを行ったPCの簡単なスペックを記 載しておきます.

- (1) OS: Windows Vista Home Premium 32bit, プロセッサ: Intel Core 2 Duo Mobile
  Processor P8600 (2.4 GHz), メモリ: 3 GB, グラフィックス: NVIDIA
  GeForce 9300M GS
- (2) OS: Windows Vista Enterprise 32bit, プロセッサ: AMD Turion X2 Dual-Core Mobile Processor RM-70 (2.0 GHz), メモリ: 2 GB, グラフィックス: ATI Radeon HD3200

## 参考文献

 Guex, N. and Peitsch, M.C. (1997) SWISS-MODEL and the Swiss-PdbViewer: An environment for comparative protein modeling. Electrophoresis 18, 2714-2723.

# 3. PDB ファイルの基本

# 3.1 ファイルの構成

PDB ファイルの中身はワードパッドなどテキスト表示・編集ソフトで見ることができます. あるいは、SPDBV を起動してツールバー(図1)のメニューで File→Open PDB File として ファイルを読み込み、ツールバー左下の 「」 マークをクリックすればテキスト表示さ れます. 1行目(HEADER)から様々な付随情報が記されて(これらの座標情報前の行の全 てをまとめて HEADER 部分ともいいます)、次に ATOM 行として実際の座標データが原子 の数だけ続きます. 1つのポリペプチド鎖、ポリヌクレオチド鎖は、末端の原子座標の次に ある TER 行で区切られています.

各 ATOM 行は, 左から原子の通し番号, 原子タイプの分類, アミノ酸(またはヌクレオチド など)の種類, の次に ChainID が示されていて, インスリンのように2本のポリペプチド鎖 でできている場合には, ここに A か B と示されています. 2本鎖 DNA の場合も同様です. 続いてアミノ酸(またはヌクレオチドなどの)番号, 3つの座標値, 占有率, 温度因子, と 並んでいます. 図2の例は, 1BRX.pdb という PDB ファイルの座標データ開始部分ですが, アミノ酸配列の1番目から5番目までの構造が欠けていて、6番目のアミノ酸であるグリシ ンから始まっていることがわかります.

| ATOM | 1 | N  | GLY | A | 6 | 23.790 | 26.727 -1 | 16.219 | 1.00 | 37.42 | N |
|------|---|----|-----|---|---|--------|-----------|--------|------|-------|---|
| ATOM | 2 | CA | GLY | A | 6 | 23.038 | 27.522 -1 | 17.231 | 1.00 | 38.57 | C |
| ATOM | 3 | C  | GLY | A | 6 | 23.069 | 28.991 -1 | 16.850 | 1.00 | 39.62 | C |
| ATOM | 4 | 0  | GLY | A | 6 | 23.376 | 29.871 -1 | 17.667 | 1.00 | 40.56 | 0 |
| ATOM | 5 | N  | ARG | A | 7 | 22.681 | 29.259 -1 | 15.605 | 1.00 | 39.31 | N |

### 図2. PDB ファイル中の座標データ

因みに ChainID は糖鎖などにも付けられますが、その場合には ATOM 行が全て終わったあと に HETATM 行としてまとめて書かれています. この HETATM 行は、アミノ酸・ヌクレオチ ド以外の成分全て(結合低分子、イオンなど)に用いられます. HETATM の内容がどのよう な成分か、ということは HEADER 部分に記載されています. また PDB サイトの各構造ファ イルのメインページの下の方にも Ligand Chemical Component としてリストアップされてい るので確認できます. 但し、水分子も HOH という名前で HETATM に含まれますが、リスト には記載されません.

NMR による構造の場合は複数モデルのアンサンブルとしてまとめられているので,ATOM 行の前に MODEL 行があって番号が付けられており,最後の原子座標の次の ENDMDL 行ま でが1つのモデルです.

## 3. 2 Biological Assembly (または Biological Unit)

結晶解析による PDB ファイルの場合には、 "非対称単位(Asymmetric Unit)"という部分 が登録されるため、実際に機能する会合状態(Biological Assembly、以下 BA)との対応関係 に注意が必要です. PDBj には見当たりませんが、PDB の方には、ダウンロード項目の中に、 BA として作成されたものが用意されています. 但し、圧縮ファイル(.gz)形式のみですの で解凍ツール・操作が必要です. BA に2種類選択肢が用意されている場合は、非対称単位 が BA を2つ含んでいることを意味します. この2つのモデルは必ずしも同一ではありませ んので、できれば重ね合わせるなどの構造比較をしてから一方を選択した方がよいでしょう. (注) PDB サイトで BA とされているものが必ずしも正しくない場合もあります.

### 4. 構造表示と比較(インスリンの場合)

まず一例として,インスリンのX線解析モデル (PDB ID: 3e7z) を取り上げます. この PDB テキストファイル 3E7Z.pdb にはインスリンの BA (ポリペプチド鎖が2本) が2つ含まれて います. 従って, BA の圧縮ファイルも 3E7Z.pdb1.gz と 3E7Z.pdb2.gz の2つあり,各々を解 凍したホルダー内から 3e7z.pdb1 と 3e7z.pdb2 が得られます. これらの名前を 3e7z1.pdb と 3e7z2.pdb などと付け替えて,拡張子を.pdb にします.

ここで SPDBV を立ち上げて,まずメニューの Prefs→Loading Proteins に進み,読み込み設定 をします.

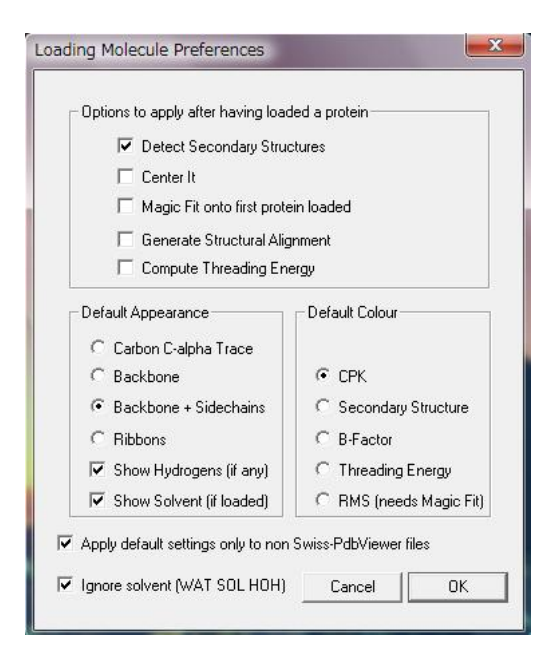

図3. SPDBV の構造読み込み設定

図3のウィンドウで, Magic Fit onto…をチェックすると, 連続して読み込んだ2つの構造の 重ね合わせを自動的に行ってくれます. Center It も有効にしておけば, 2つの重ね合わされ たモデルが画面の中心に表示されます.

また, Default Appearance や Colour を変えておけば,構造が見やすくなります.ここでは, Carbon C-alpha Trace と B-Factor を選んでおきます.これらは,ポリペプチド主鎖をα炭素原 子の繋がりのみとして表示し,各原子を温度因子で色分けするという意味です.

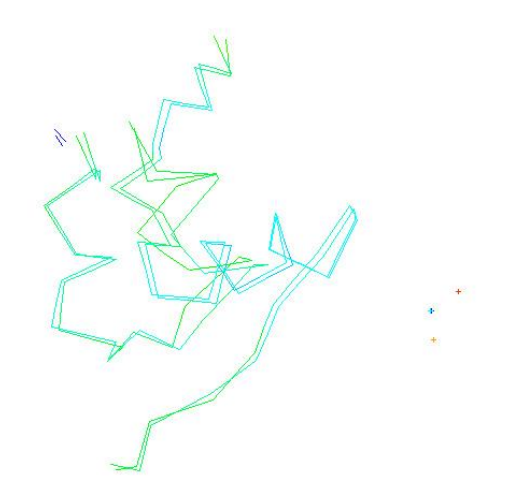

図4.2つの構造の自動重ね合わせ結果

次に File→Open PDB File で 3e7z1.pdb と 3e7z2.pdb を続けて開くと,図4のようになり,微 妙に構造が異なっているのがわかります(背景色は,Prefs→Colors の Background 設定で白く してあります).温度因子は構造の不確定さの目安となるもので,青色の度合いが強い(数 値が小さい)方のモデルがベターといえます.また,必ずしも本来ポリペプチドを構成する 全てのアミノ酸・原子が構造に含まれているとは限りませんので,欠けている部分が少ない 方がよいでしょう.但し、よほど高分解能解析(1Å程度)の構造でない限り、水素原子は 通常含まれていません。

(注) 3e7z には ATOM 行ごとに ANISOU 行という異方性温度因子の情報が付随しています が,色分けに使う温度因子は ATOM 行中の等方性温度因子を指しています.また,3e7z1.pdb と 3e7z2.pdb は各 1 つずつのモデルしか含まれていませんが,MODEL/ENDMDL でくくられ ているために,ファイルを開く際に複数モデルがあるかのようなメッセージが出ます.因み に,このメッセージは SPDBV で主に NMR による PDB ファイルに含まれている複数モデル を表示させるときに機能するものです.

# 5. 簡易ホモロジーモデリング

# 5.1 アミノ酸配列の自動差し替え

次に SPDBV の機能を使って、自分が興味のあるタンパク質のアミノ酸配列を、相同性のあ る構造既知のタンパク質に当てはめ、簡単なホモロジーモデリングを行ってみます.まず、 上記の要領で、Default Appearance を Backbone+Sidechains に戻し、側鎖も表示されるように しておきます. 次にモデル化したいタンパク質のアミノ酸配列ファイルを先に読み込みます. これは、メニューの SwissModel→Load raw sequence from amino acids を選択し、FASTA 形式 ファイルを指定して行います. すると1本の棒状 (ヘリックス)構造が表示されます(図5). ここでは、プロテオロドプシンという海洋微生物に広く存在する光受容タンパク質のファイ ルQ9F7P4.fas を用いています (http://us.expasy.org/などでアミノ酸配列ファイルを入手すると、 拡張子が.fasta となっていますので、.fas に変えておきます). 全体が赤くなっているのは、 温度因子の情報がないためです.

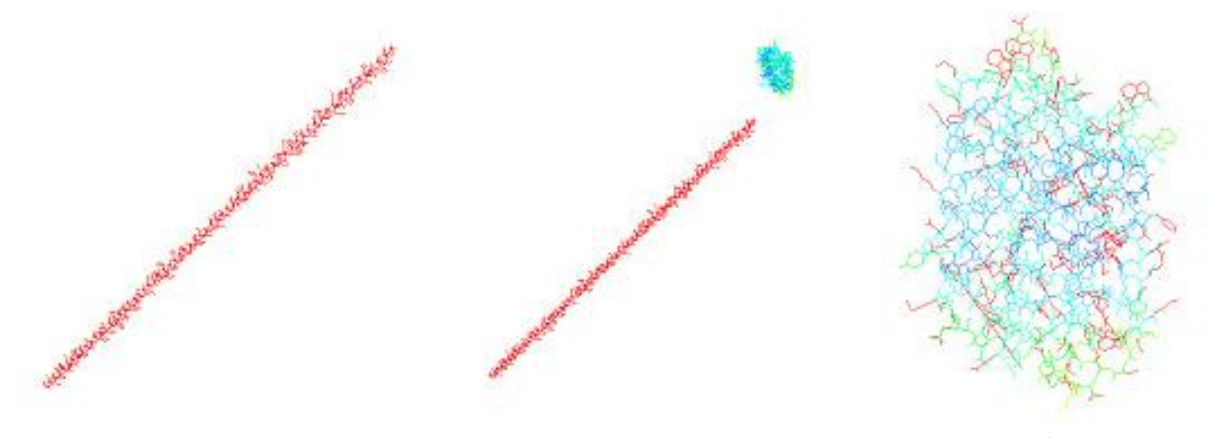

図5. 配列を読み込み後 図6. 構造読み込み後 図7. 配列のモデル化後

次にこれと相同性のあるタンパク質で結晶構造が既知の光駆動プロトンポンプ,バクテリオ ロドプシンのファイル 1BRX.pdb を読み込むと,図6の右上のように小さく表示されますが, 温度因子が全体的に低いので青っぽくなっています.ここで,2つの配列情報を示す Alignment ウィンドウが表示されていなければ,メニューの Wind→Alignment を選択します. すると,横長のポップアップ画面が現れ,上の行に構造未知のタンパク質,下の行に構造既 知のタンパク質のアミノ酸配列が1文字表記で示されます.

次に、メニューの Fit→Magic Fit を選択すると、赤い棒が消えて、右上の構造にモデル化さ れた構造が重なって表示され、Alignment ウィンドウも配列合わせの計算結果を示すように 変化します (図8). File メニュー文字の下にあるセンタリングボタン 図 を押して構 造を拡大し、回転させると図7のようになります. アミノ酸配列の異なる部位は赤色がはみ 出していることでわかります.

### 5.2 モデルの修正

このようにして自動で行われた配列合わせを自分で修正したいときは,Alignment ウィンド ウ内の動かしたいアミノ酸部位をクリックして,Ctrl キー+スペースキーでギャップが挿入 でき,Ctrl キー+backspace キーでギャップを消せます.これと連動してモデル構造も変化し ます.

ここまでで作成されたモデル構造は、特にエネルギー的に最小化されているわけではなく、

単に既知の構造のアミノ酸配列を差し替えただけなので、随所に原子どうしがぶつかってし まっている部位があり得ます.これは、メニューの Select→Residues Making Clashes を選択す れば見つけることができます.また、Tools→Energy Minimization を実行すれば、側鎖の向き が動いて多少ぶつかり合いの数が減少します.

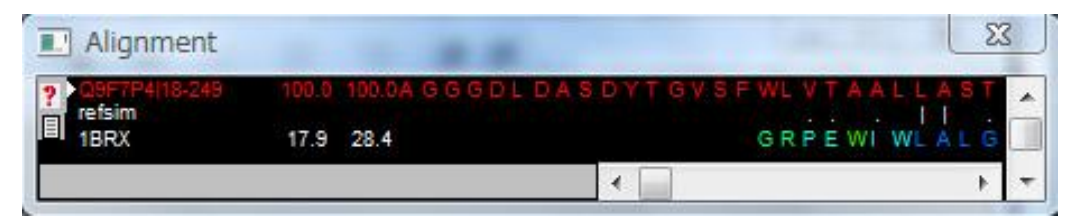

図8. モデル化後に配列合わせされた状態のウィンドウ

(1BRX の配列が自動的に右にシフトして、右側の LA のように上下で一致する部位が多く なるように計算されます)

## 6. パワーポイントで構造を動かす

### 6.1 **DSV** での構造ファイル作成

パワーポイントのコントロール機能を使って、生体高分子構造ファイルをプレゼンテーションの一部として自由に動かすことができますが、この目的には、DSV が適しています. DSV 本体とパワーポイント用の ActiveX コントロールをインストールすれば準備完了です.

まずDSVを起動してメインメニューのEdit→Preferences→Molecule Window→Graphics と進ん で Background color を白に指定しましょう(デフォルト設定の黒が好みの場合は不要です). 次に File→Open で PDB ファイルを読み込みます. ここではミオグロビン(1MBN.pdb)を例 にすると、図9の全原子表示になります. この構造表示画面内で右クリックするとポップア ップメニューが現れ, Display Style を選択して, Atom-Display Style=None, Protein-Display Style=Flat ribbon, Coloring=Secondary Type, とすると、図10のようになります. このとき, 色は2次構造で分けられていますが, ヘリックスやシート, ターンの同定方法は, Preferences →Molecule Window→Import を選択すれば確認・変更することができます.

ミオグロビンは酸素を結合するヘム分子をもっていますが、Atom-Display Style=None とした ので、ヘムも消えてしまっています.そこで、メインメニューの View→Hierarchy を有効に すると、左枠として構造の階層表示が現れます.この中の、Hetatm の文字上をクリック選択 して View→Display Style→Atom-Display Style=Stick とすると、図11のようになります.こ こまでで編集を一旦止めて、File→Save As を選択して.msv 形式で保存します.

(注) この Hetatm にはヘムと結合した OHイオンも含まれていて, OH154, HEM155 という 別々のユニットになっていますが, ここでは簡単のためにまとめて扱いました.

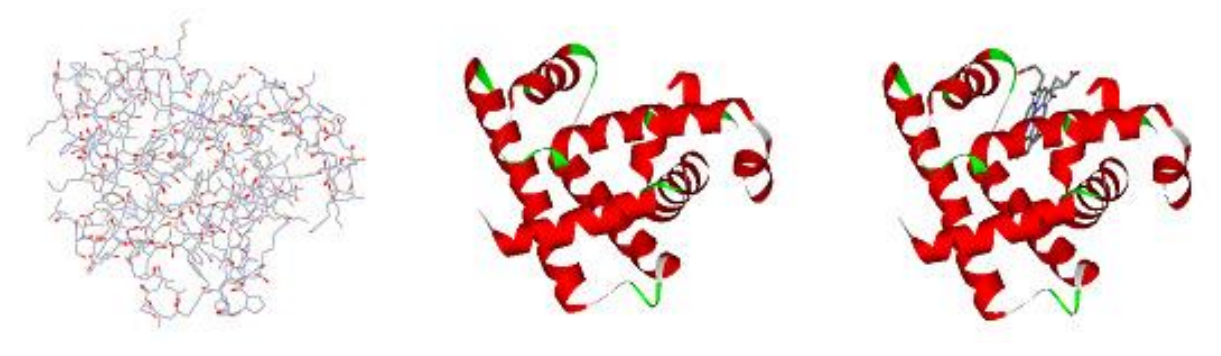

図9.全原子表示 図10.二次構造表示 図11.二次構造+ヘム

## 6.2 パワーポイントでの設定

次にパワーポイントですが, DSV の ActiveX コントロールがインストールされていれば, 以下の手順で.msv ファイルを読み込めます.

(1)画像を挿入したいスライドを表示する

(2) [コントロールの選択] ボタン する (金槌とスパナがクロスした絵柄) をクリック

\*このボタンが表示されていないときは、PowerPoint のオプション→ユーザー設定→コマンドの選択、と進んで「すべてのコマンド」の中から [コントロールの選択] をクイックアクセスツールバーに追加して下さい.

(3)使用可能なコントロールのリストが表示されるので [Accelrys DSVisualizer Control R1] を 選択する

(4)カーソルが+になるので、マウスで矩形領域を作成します(始点で左クリック→押しなが らマウスを動かし、適当な形にしたらクリック解除)

(5)矩形領域の内部で右クリックし、[プロパティ]を選びます

(6) [プロパティ] ウィンドウが開くので, [Source] 行の右端のボタンをクリックして, .msv ファイルを指定します.

以上で,図11の画像がスライド上に現れますから,プレゼンテーションモードに移り,ま ず構造の近くで1回クリックして,その領域をアクティブにします.あとはクリックしたま まマウスを動かば回転しますし,マウスのローラーを回せば拡大・縮小,ローラーを押した ままマウスを動かせば並進します. 簡単な自動回転のアニメーションも,右クリックして現 れるメニューで Spin を選ぶだけで実行されます.あるいは(5)と同様に編集モードで,[プロ パティ]→[Spin] 行を True にしておけば,スライド開始時から回り始めます.次のスライ ドに進みたいときはカーソルを画像から十分離した位置でクリックします.

- 7.構造変化のアニメーション
- 7.1 2つの構造ファイルの交互表示

タンパク質の働きをイメージするために、やはり形が変わる様子を観てみたいと思うのでは ないでしょうか. PDB に登録されている構造などから生体高分子の動きを作成したアニメー ションを集めたサイトもあります (http://www.molmovdb.org/). ここでは DSV を使って、が ん遺伝子 ras がコードする Ras タンパク質の GTP 結合型(1LF0.pdb)と GDP 結合型(1LF5.pdb) という2状態間の構造変化をアニメーションにして観てみます. 因みに、この Ras タンパク 質は、GTP を結合しているときに別のタンパク質への活性を示しますが、自らの触媒機能に より GTP を GDP に加水分解することで活性を失います。

まず1つめの構造ファイル 1LF0.pdb を File→Open で開いて,次に File→Insert From で,2 つめのファイル 1LF5.pdb を指定します.このとき,必ずしも2つめの構造が1つめに重な って表示されるとは限らず,ウィンドウからはみ出てしまっているかもしれません.そこで, 2つの構造を Structure→Superimpose→By Residue でフィッティングさせます.あとは, Structure→Animation→Create を選択するだけです.動作の実行には,Structure→Animation→ Play とするか,ツールバーの再生ボタン ▶ を押せば,2つの構造が交互に表示されて,活 性型-不活性型の構造変化を観ることができます.

#### 7.2 仮想的な中間状態を含めた構造変化の連続表示

更にいわゆる morphing という操作を行って、2つの構造の中間状態を補えば、より連続的 な変化として動かすこともできます.この morphing には、上記の molmovdb サイト内の Morph Server を利用できます. Ras のようにポリペプチド鎖が1本の場合は、Single chain server を 選択して、作りたいフレーム数(初期値8、最大30まで)と2つの PDB ファイル(また は PDB ID)を指定すれば自動的にファイルの作成が開始され、計算が終了するとメールで 知らせてくれます.

メール中のリンク先へ行くと, molmovdb サイト内で動いている様子が表示されますが, 画 面右下部分にデータへのリンク "Download PDB coordinate file" もあり, movie.pdb.gz と いう圧縮ファイルとして入手できます. これを解凍すると, movie.pdb ホルダー中に temp.txt というファイルがありますので, 拡張子を.pdb に変更します. このファイルには, NMR の 構造ファイルと同様に複数(用いた構造1+指定したフレーム数の中間構造+用いた構造 2)のモデルが MODEL/ENDMDL を区切りとして収められています.

これを DSV で読み込む前に, Edit→Preferences→Molecule Window→Import と進んで, Create animation from multiple molecules をチェックしておきます. あとはファイルを開いて, 上記の ように Play とするか再生ボタンを押せば動作します.

(注) この Morph Server では,現在 HETATM の処理が DISABLED になっているので,GTP と GDP は含まないアニメーションになります.因みに、上記のようにして作成したファイ ルは、molmovdb サイト内の Motion Databases→Movie Gallery に残るので誰でも観ること ができます。

9

以上のように、2つの別々のPDBファイルを用いた交互表示、または1つのPDBファイル 中の複数モデルを用いた連続表示のアニメーションをDSVで作成してから、.msvファイル として保存すれば、パワーポイント中でこれらのアニメーションを実行することもできます. 基本的な手順は前節6で説明したのと同様で、違いは[プロパティ]で[Animate]行をTrue にすることだけです.あとは、[AnimationPeriod]行の数値を変えることで動きのスピード が調節できます.交互表示には初期値の1000で問題ないですが、連続表示では遅くなる ので100くらいに下げる必要があるかもしれません.

# 参考文献

[1] W.G. Krebs, M. Gerstein, The morph server: a standardized system for analyzing and visualizing macromolecular motions in a database framework. (2000) Nucleic Acids Res 28: 1665-75.

## 8. ステレオ図の作り方

SPDBV に表示されている構造をウィンドウの中心に置いておけば、ステレオ画像として保存することができます.メニューの File→Save→Image(Stereo)を選択するだけです. 但し、 左右の画像の距離が必ずしも適切になっていないので、別途画像処理ソフトで編集する必要 があるでしょう. 図12には、NMR によるインスリンの構造モデル10個のアンサンブル を示しています (2HIU.pdb). 眠い時のような感じで眺めていると、左右の図がそれぞれ2 つに分かれて、内側の2つが重なったときに立体的に見えることでしょう。未経験の方は一度お試し下さい。

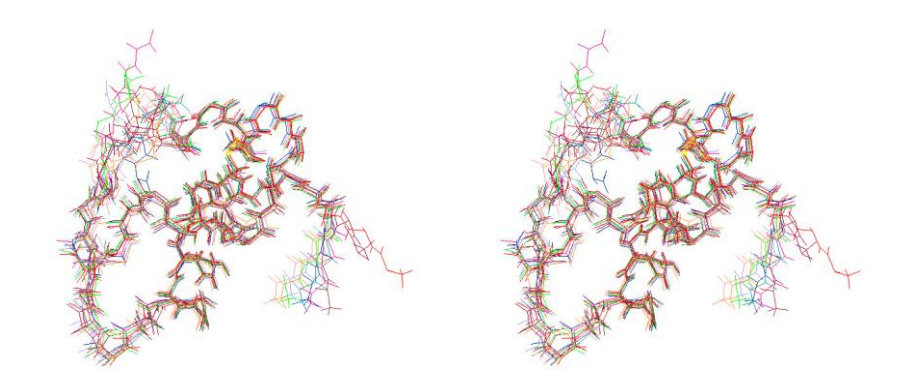

図12. NMR によるインスリン主鎖構造アンサンブルのステレオ図

# 9. おわりに

以上,一般的に興味をもって頂けそうなテーマを取り上げて,生体高分子を立体的に体感す るためのガイドと致しました. Mac ユーザーには本章の6割くらいしか参考にならないかと 思いますが、どうぞご容赦下さい。